## خطوات التسجيل في تطبيق Mastercard Travel Pass

لتحميل التطبيق من App Store

https://apps.apple.com/us/app/mastercard-airport-pass-mea/id1493489553

لتحميل التطبيق من Google Play

https://play.google.com/store/apps/details?id=com.dragonpass.en.mcmea

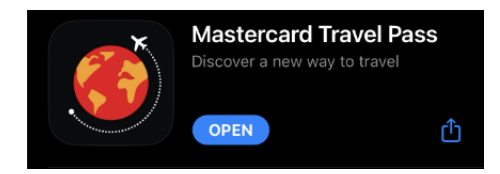

- · الدخول الى التطبيق واختيار خيار Sign Up
- ادخل رقم البطاقة المكون من 16 خانة، الاسم على البطاقة، تاريخ انتهاء البطاقة، CVV الرقم خلف البطاقة وبلد اصدار البطاقة (الاردن).
  - عند الانتهاء من التسجيل سيتم اظهار عضوية المتعامل في التطبيق، لغايات استخدامها في الصالات عند الدخول.

| Registration                                                                                   | ( EN                       |
|------------------------------------------------------------------------------------------------|----------------------------|
| ( Back                                                                                         | Mastarsard                 |
| 1/3 Verification                                                                               | Travel Pass                |
| Please fill in your Mastercard details so<br>we can check your eligibility for the<br>program. |                            |
| Mastercard Card Number (16 Digits)*                                                            |                            |
| ©                                                                                              | رخي ا                      |
| Scan Card   Name On Mastercard                                                                 | OR                         |
| Expiry Date (MM/YY)*                                                                           | Log in with email          |
| cvc*?                                                                                          |                            |
| ©                                                                                              | Don't have an account?     |
| Country of Card Issuance                                                                       | Sign Up                    |
| $\sim$                                                                                         | eight ep                   |
| Continue                                                                                       | Powered by<br>DRAGONPAS5 靜 |

- سيتم عرض المزايا التي يمكن الحصول عليها عند استخدام التطبيق.
- عند اختيار المطار المتواجد به المتعامل، سيتم اظهار الصالة التي يمكن الدخول لها بشكل مجاني.

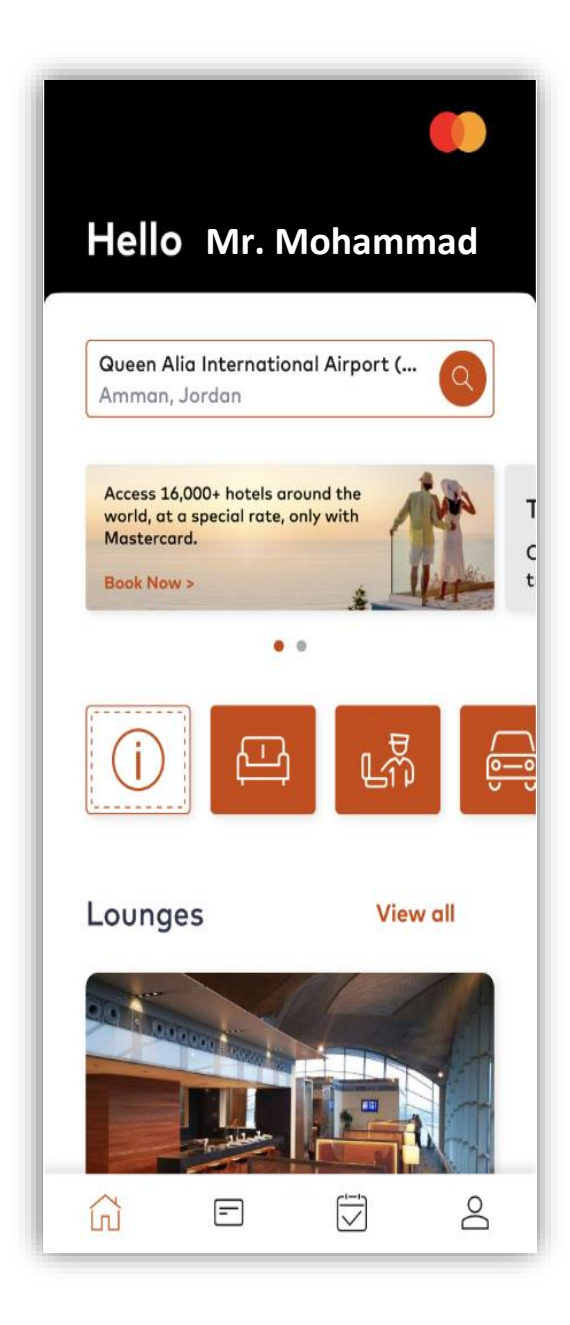

- سوف تظهر معلومات الصالة وشروط الدخول.
- في حال رغبة المتعامل الدخول للصالة يجب ان يتم الضغط على Lounge Access

| 8:28                                                                                                    |                                                                                    |     |   |
|----------------------------------------------------------------------------------------------------|------------------------------------------------------------------------------------|-----|---|
| Crown Lounge<br>24 hours daily<br>Amenities                                                                                                    | e<br>6 ( •••                                                                       | • • |   |
| Location<br>Main Terminal<br>International Depo<br>Level 4<br>Airside - After pas<br>security check, pro<br>Aldeasa duty free<br>elevators to level 4<br>located. | arture<br>sport control and<br>ceed past the<br>shop. Take the<br>where the lounge | is  |   |
| Conditions                                                                                                    | Access                                                                             |     | < |

- سوف يظهر للمتعامل حامل البطاقة بامكانية الدخول المجاني، وسيتم استيفاء مبلغ محدد عن كل مرافق.
  - يجب الضغط على Enter Lounge للدخول.

| Men                                                                                | nbership                                                                        |                                                       |        |   |  |
|------------------------------------------------------------------------------------|---------------------------------------------------------------------------------|-------------------------------------------------------|--------|---|--|
| < Back                                                                             |                                                                                 |                                                       |        |   |  |
| 🖾 Lounge                                                                           |                                                                                 |                                                       | ~      |   |  |
| Car                                                                                | dholder                                                                         |                                                       |        |   |  |
| Unl                                                                                | imited<br>ee visits                                                             |                                                       |        |   |  |
| G                                                                                  | uests                                                                           |                                                       |        |   |  |
| US\$32,                                                                            | per guest pe                                                                    | r visit                                               |        |   |  |
| Once your QR<br>membership nu<br>the lounge sy<br>payment card v<br>charged if the | code is scan<br>mber is ente<br>vstem, your s<br>vill be auton<br>re are any ch | nned or<br>ered into<br>saved<br>natically<br>narges. |        |   |  |
| Enter                                                                              | r Lounge                                                                        |                                                       |        | • |  |
| ក្រី Fast Track                                                                    |                                                                                 |                                                       | >      |   |  |
| 🚔 Airport Trans                                                                    | sfer                                                                            |                                                       | >      |   |  |
| Card In Use                                                                        |                                                                                 |                                                       |        |   |  |
| Linked with Masterco                                                               | ard                                                                             | View De                                               | etails |   |  |

سيظهر للمتعامل رقم العضوية، بالاضافة الى رمز QR سيتم استخدامه من قبل موظفي الصالة وقراءة الرمز الكترونيا.

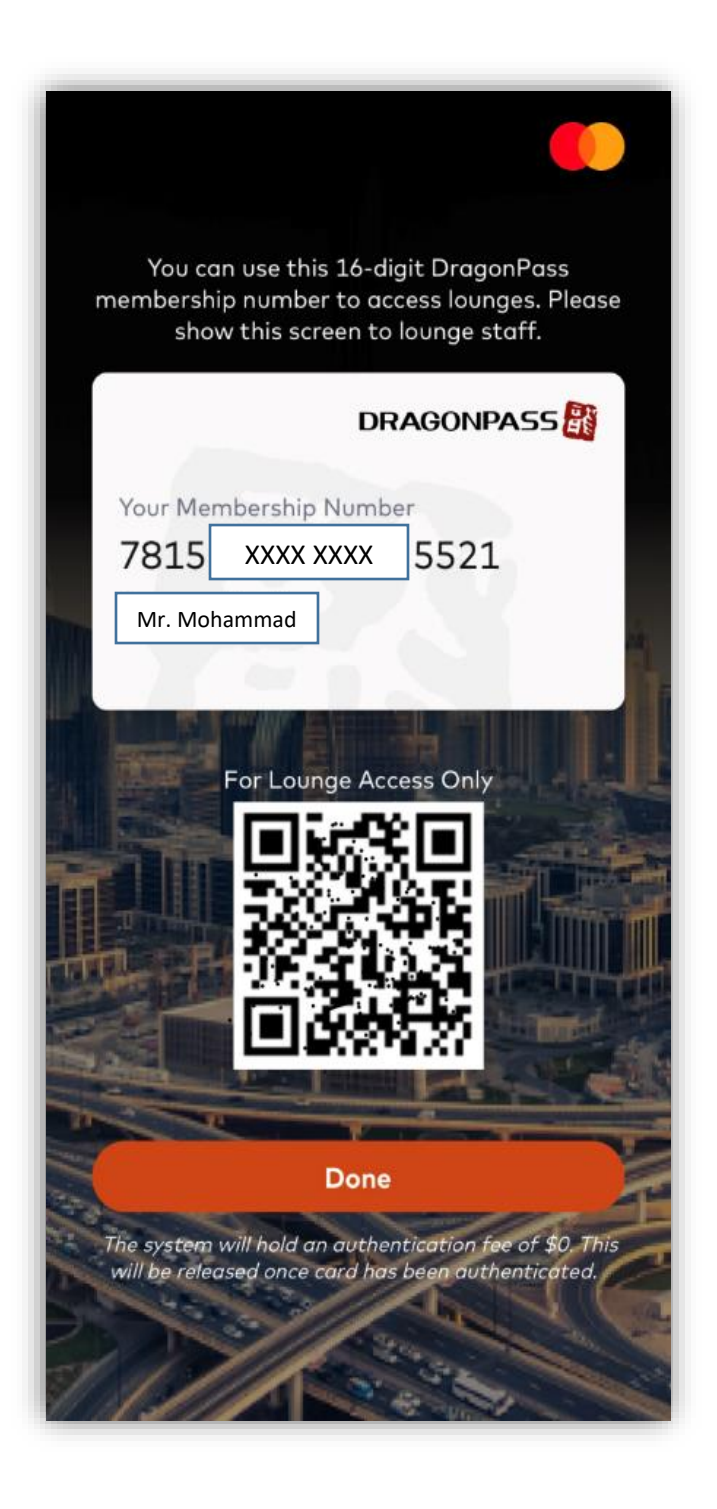

شكراً لاستخدامك بطاقة المرابحة الالكترونية من بنك صفوة الاسلامي.